## Instructions to Download Tableau Desktop

(1) To obtain a one-year license, go to <u>https://www.tableau.com/academic/students</u>.

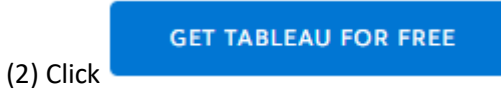

(3) Complete the requested information.

(4) You will receive an email from Tableau after submitting the requested information.

- (5) In the email, select the option "Download Tableau Desktop" to begin the download.
- (6) The email contains your product key.

Don't forget to view the tutorial at <u>https://www.youtube.com/watch?v=jEgVto5QME8</u> before you begin the assignments.

Tableau is also available in the computer lab on the second floor of Bookstein Hall (2129).